Projekt DMS – zpracování faktur

Příručka pro správce zdrojů financování

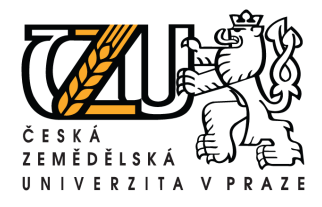

Kamýcká 129, 165 21 Praha 6 – Suchdol Tel.: +420 224 383 243, E-mail: machjiri@oikt.czu.cz

# Obsah:

| Obsah:                         |   |
|--------------------------------|---|
| 1. Spuštění systému DMS        |   |
| 2. Přihlášení do systému       |   |
| 3. Kontrola osobních úkolů     |   |
| 4. Zpracování úkolů – faktur   |   |
| 4.1. Schválení/neschválení     |   |
| 4.2. Detail faktury/prohlížení |   |
| 5. Odhlášení                   | 6 |
| 6. Problémy                    | 7 |

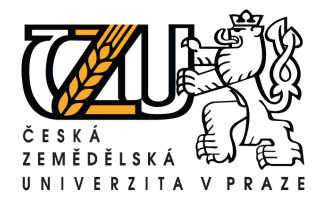

Tel.: +420 224 383 243, E-mail: machjiri@oikt.czu.cz

### 1. Spuštění systému DMS

Spusťte internetový prohlížeč (např. Internet explorer). Do pole adresy napište **dms.czu.cz** a potvrďte klávesou ENTER.

| Přihlášení Livelink - Windows Internet Explore               | er 👘                    |                                  |                              | <u>_   ×</u>               |
|--------------------------------------------------------------|-------------------------|----------------------------------|------------------------------|----------------------------|
| 🕒 🕞 👻 http://dms.czu.cz/dms/                                 |                         |                                  | 💌 😽 🗙 Live Search            | P •                        |
| <u>S</u> oubor Úp <u>r</u> avy Zobrazit Oblíbené položky. Ná | stroje <u>N</u> ápověda | 🕵 底 - Zde napište hledaný výraz… | 💌 🚺 Hledat 😐 🛛 Služby (18) 😐 | 🗐 Web Security Guard 😐 🛛 🌺 |
| 🍃 💠 🏾 🏉 Přihlášení Livelink                                  |                         |                                  | 🐴 • 🗟 • 🖶 •                  | 🛃 Stránka 👻 🥥 Nástroje 👻   |
| Přihlášení uživatele do:<br>Livelink                         |                         |                                  |                              | POWERED BY<br>Livelink     |
|                                                              |                         |                                  |                              |                            |
|                                                              |                         | T11                              | 1®                           |                            |
|                                                              |                         | Livein                           | K                            |                            |
|                                                              |                         |                                  |                              |                            |
|                                                              | Uživatelské jméno       | no:                              |                              |                            |
|                                                              | Heslo:                  |                                  |                              |                            |
|                                                              |                         | Přihlásit                        |                              |                            |
|                                                              | 111                     |                                  |                              |                            |
|                                                              |                         |                                  |                              |                            |

Obr. 1 – Přihlašovací stránka

## 2. Přihlášení do systému

Pro přihlášení použijte stejné uživatelské jméno a heslo jako do sítě Novell a klikněte na tlačítko **Přihlásit**. Po úspěšném přihlášení se zobrazí úvodní stránka (Obr. 2).

| 🖉 Enterprise - Windows Internet Explorer                                              |                          |                         |                                      |                        |
|---------------------------------------------------------------------------------------|--------------------------|-------------------------|--------------------------------------|------------------------|
| C C + I http://dms.czu.cz/livelink/livelink.exe?func=llworkspace                      |                          | 💌 😽 🗙 Live              | Search                               | P -                    |
| Soubor Úpravy Zobrazit Oblibené položky. Nástroje Nápověda 💽 Crzde napište hledaný vý | iraz, 💌 🚺 H              | ledat 😐 🛛 Služby (18)   | 😐 🛛 🔝 Web Securi                     | ty Guard 😐 🔗           |
| 😪 🕸 🏉 Enterprise                                                                      |                          | <u>ଜ</u> ି • ଇ          | 🔹 🖶 🔹 🔂 Stránk                       | ka 🔹 🎯 Nástroje 👻 🎽    |
| Firemní plocha:<br>Enterprise                                                         |                          | Jiří                    | Mach (machjiri)<br>riday, 16.11.2007 | POWERED BY<br>Livelink |
| Prohledát livelok return 🕱 🔻 🔲 👻 Odsud 💌 Pokrožilá uvbledávání                        | Osobní 🗸                 | Firemní 🗸               | Nástroje 👻                           | Nápověda 👻             |
|                                                                                       | Má plocha<br>Moje Domácí | Plocha Správa uživatelů | Odhlásit<br>Nastavení                | Obsah Pro tuto stránku |
| Enterprise V                                                                          |                          |                         |                                      | <b>@</b>               |
|                                                                                       |                          |                         |                                      |                        |
| Detailní pohled                                                                       |                          |                         |                                      |                        |
| Žádné položky ke zobrazení.                                                           |                          |                         |                                      |                        |
|                                                                                       |                          |                         |                                      |                        |

Obr. 2 – Úvodní stránka (Stránka se může lišit dle nastavení uživatelů)

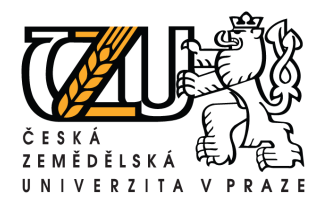

Kamýcká 129, 165 21 Praha 6 – Suchdol Tel.: +420 224 383 243, E-mail: machjiri@oikt.czu.cz

### 3. Kontrola osobních úkolů

Z menu Osobní (Viz. Obr. 2) vyberte možnost Úkoly. Zobrazí se seznam úkolů-faktur ke kontrole a schválení. Klikněte na Věcné schválení příkazcem.

| 🖉 Řídit Úkoly - Windows Internet Explorer                 |                                 |                      |               |                              |                         |                       |                                                  |
|-----------------------------------------------------------|---------------------------------|----------------------|---------------|------------------------------|-------------------------|-----------------------|--------------------------------------------------|
| 😋 🕞 👻 http://dms.czu.cz/livelink/livelink.exe             | e?func=Personal.Assignments     |                      |               |                              | 💌 🐓 🗙 Live              | Search                | <b>₽</b> -                                       |
| Soubor Úpravy Zobrazit Oblíbené položky Nás               | stroje Nápověda 🔍               | <b>C</b> ▼Zde napišt | e hledaný výr | 'az 💌 💽 Hle                  | dat 😐 📔 Služby (18) 🕯   | 🗖 🛛 👽 Web Se          | curity Guard 😐 🛛 🌺                               |
| 🙀 🍄 🔏 Řídit Úkoly                                         |                                 |                      |               |                              | 👌 • 🔊 ·                 | 🖶 🔹 🔂 <u>S</u> ti     | ránka 👻 🎯 Nás <u>t</u> roje 👻 🎽                  |
| Moje úkoly                                                |                                 |                      |               |                              | Friday,                 | 16.11.2007            |                                                  |
| Probledát livelink return ጰ 🔻 🧾 👻 Enter                   | erprise 🔻 Pokročilé vyhled      | lávání               |               | Osobní 👻                     | Firemní 👻               | Nástroje 👻            | Nápověda 👻                                       |
|                                                           | Foktocae tyline                 | J                    | di            | 🧐 Má plocha<br>🏦 Moje Domácí | Plocha Správa uživatelů | Odhlásit Nastavení    | <ul><li>Obsah</li><li>Pro tuto stránku</li></ul> |
| ∎Vše                                                      |                                 |                      |               |                              |                         | Konfigurov<br>záložky | upravit/<br>organizovat                          |
| Typ Název Te                                              | ermín splnění <u>Priorita</u>   | <u>Stav</u>          | Ζ             |                              | <u>Umístění</u>         |                       | Zobrazit přílohu                                 |
| Věcné schválení příkazcem 1 15.                           | 11.2007 12:05 Střední           | Krok zpožděn         | Alena Tonca   | rová (toncarova)             | 😌 Věcné schv            | válení 1 E            | Přiloha                                          |
|                                                           |                                 |                      |               |                              |                         |                       |                                                  |
| Livelink ® Verze 9.7.0, Autorská práva a kopírování; 1995 | -2003 Open Text Inc. Všechna pr | áva vyhrazena.       |               |                              |                         |                       | •                                                |

Obr. 3 – Věcné schválení příkazcem

## 4. Zpracování úkolů – faktur

### 4.1. Schválení/neschválení

Poté, co jste zvolili **Věcné schválení příkazcem** (viz. Předchozí krok) se Vám zobrazí rozpis faktury. Zkontrolujte data. Přes volbu **Přílohy faktury** můžete prohlédnout konkrétní fakturu. Tu si můžete uložit do Vašeho počítače případně vytisknout.

Jsou-li všechna data v pořádku klikněte do políčka schvaluji a zvolte odeslat. Nebude-li něco souhlasit, tak to napište do poznámky, zvolte neschvaluji a zvolte odeslat. Tím se faktura vrátí zpět k účetní, která provede opravu.

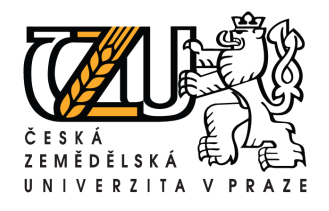

#### Odbor informačních a komunikačních technologií Středisko podpory uživatelů vedoucí Ing. Jiří Mach

Kamýcká 129, 165 21 Praha 6 – Suchdol Tel.: +420 224 383 243, E-mail: machjiri@oikt.czu.cz

| Určeni dodávky                       |                                       |         |
|--------------------------------------|---------------------------------------|---------|
| Účel použití:                        | Akreditované zdroje hlavní činnosti 💌 |         |
| Příslib:                             | Individuální 💌                        |         |
| Druh:                                | E - Jiný 💌                            |         |
| Inventární číslo:                    |                                       |         |
| Věcné schválení                      |                                       |         |
| Zdroj financování 1                  |                                       |         |
| Pracoviště:                          | Cabuálaní/nasabuálnaní                |         |
| Činnost:                             |                                       |         |
| Zakázka:                             |                                       |         |
| Podzakázka:                          |                                       |         |
| Předmět:                             | States and the                        |         |
| Částka:                              |                                       |         |
| Schválení příkazce: Å                | C Schvaluji C Neschvaluji             |         |
| Schválení správce:                   | Earth and the Arman and the Arman     |         |
| Instrukce/poznámky:                  |                                       |         |
| Zdroj financování 2                  |                                       |         |
|                                      |                                       |         |
| Zdroi financování 4                  |                                       |         |
| Zdroj financov Odesla                | t Přílohy faktury                     |         |
| Zdroj financová 6                    |                                       |         |
| Zdroj financove i o                  |                                       |         |
| Zdroj finany vani 7                  |                                       |         |
| Zuroj no ncovani 8                   |                                       |         |
| Zo prinancování 9                    |                                       |         |
| Zaroj financování 10                 |                                       |         |
| Odeslat Vrátit změny Přílohy faktury | Zpět na                               | a úkoly |

Obr. 4 – Schválení/neschválení faktury

## 4.2. Detail faktury/prohlížení

Poté, co jste zvolili **Přílohy faktury** (viz. Předchozí krok) se Vám zobrazí okno podkladů. Zvolte možnost **Podklady faktury** a můžete prohlédnout konkrétní fakturu. Případně může-

| Přilohy                            |         |                       |                     |                           |            |
|------------------------------------|---------|-----------------------|---------------------|---------------------------|------------|
|                                    | Kopír   | ovat položku z Liveli | nku                 |                           |            |
|                                    |         | Přid.                 | at Dokument         | Přidat novou j            | položku 💌  |
|                                    |         |                       |                     |                           | DOIOZRUM - |
| Kttachments 🔻 모 🛛                  |         |                       |                     |                           |            |
|                                    |         |                       |                     |                           |            |
| Detailní pohled                    |         |                       |                     |                           | 88 88      |
| 🕂 🍢 Kopírovat 🦄 Přesunout 💥 Vy     | mazat 🧧 | Sbalit & Download     | Sbalit & E-mailovat | J Tisknout                | 🥖 Sbírat   |
| Typ Název                          |         |                       |                     | <u>Velikost</u> <u>Zn</u> | něněno     |
| 🗌 🚚 🐻 Podklady faktury 🔽 💡         |         |                       |                     | 14.11.                    | 2007 12:05 |
| 🛶 🍢 Kopírovat 🏾 🦄 Přesunout 🛛 💥 Vy | mazat 🧾 | Sbalit & Download     | Sbalit & E-mailovat | 🎯 Tisknout                | 🚺 Sbírat   |
|                                    |         |                       | , h                 | ind ha                    |            |

Obr. 5 - Detail faktury

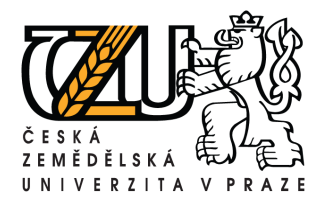

Kamýcká 129, 165 21 Praha 6 – Suchdol Tel.: +420 224 383 243, E-mail: machjiri@oikt.czu.cz

te prohlédnou další detailní přílohy – jsou-li k dispozici. Stačí, když u vybraného dokumentu kliknete na možnost otevřít (viz. Obr.6).

| ttp://dms.czu.cz/livelink/livelink.exe?func=ll&objId=3602 | 98&objAction=browse            |                                |                        |                  |
|-----------------------------------------------------------|--------------------------------|--------------------------------|------------------------|------------------|
|                                                           |                                | 🖁 Přidat Dokument 📗 🗳 Přidat S | ožka 📔 Přidat r        | novou položku 💌  |
| Attachments 👻 🖸 🖸                                         |                                |                                |                        |                  |
|                                                           | <u>Kopírovat položku z Liv</u> | elinku                         |                        |                  |
|                                                           |                                |                                |                        |                  |
| Detailní pohled                                           |                                |                                |                        |                  |
| - 🏹 Kopírovat 🏹 Přesunout 🐹 Vyma                          | rat 🔄 Sbalit & Download        | Sbalit & E-mailovat            | 🎯 Tisknout             | 🚺 Sbírat         |
| Typ Název 👞                                               |                                |                                | Velikost               | Změněno          |
| Eaktura 0700004 🖸                                         |                                | <u>Otevřít</u>                 | <u>Stáhnout</u> 161 KB | 05.11.2007 10:30 |
| 🗕 🍢 Kopírovat 🏾 🎦 Přesunout 🛛 💥 Vyma                      | zət 🛄 Sbalit & Download        | Sbalit & nailovat              | 🎯 Tisknout             | 🥑 Sbírat         |
|                                                           |                                |                                |                        |                  |
|                                                           |                                |                                |                        |                  |
|                                                           |                                | •                              |                        |                  |
|                                                           |                                |                                |                        |                  |
|                                                           |                                |                                |                        |                  |
|                                                           |                                | C Tabayaab                     |                        | 100%             |

Obr. 6 – Detail podkladů faktury

### 5. Odhlášení

Pro odhlášení ze systému můžete použít odkaz Odhlásit nebo stačí zavřít okno prohlížeče.

| Enterprise - Windows Internet Explorer                                                                                                    |                          |                         |                                       |                                                     |
|----------------------------------------------------------------------------------------------------|--------------------------|-------------------------|---------------------------------------|-----------------------------------------------------|
| >>> + 🙋 http://dms.czu.cz/livelink/livelink.exe?func=llworkspace                                                                                                    |                          | 💌 🍫 🗙 Live              | e Search                              | ٩                                                   |
| oubor Úpravy Zobrazit Oblibené položky. Nástroje Nápověda 🛛 💽 📿 Vde napište hledaný v                                                                                                    | ýraz, 💽 🚺 H              | ledat 😐 🗌 Služby (18)   | 😐 🛛 🥑 Web Securi                      | ty Guard 😐                                          |
| 🖗 🌮 🏀 Enterprise                                                                                                    |                          | 🙆 • 🖾                   | 🔹 🖶 🔹 🔂 Stránl                        | ka 👻 🎯 Nástroje 👻                                   |
| Firemni plocha:<br>Enterprise                                                                                                    |                          | אוכ<br>יי               | Mach (machjiri)<br>Friday, 16.11.2007 | POWERED BY<br>Livelink                              |
| obladát livelink return 🕱 👻 📃 👻 Odsud 💌 Pokročiá u diladávání                                                                                                    | Osobní 👻                 | Firemní 👻               | Nástroje 👻                            | Nápověda 👻                                          |
| Jaleusz invenik recontress interess interes | Má plocha<br>Moje Domácí | Plocha Správa uživatelů | Odhlásit<br>Odhlásit                  | <ul> <li>Obsah</li> <li>Pro tuto stránku</li> </ul> |
|                                                                                                    |                          |                         |                                       |                                                     |
| Detailní pohled                                                                                                    |                          |                         | 8                                     |                                                     |
| Žádné položky ke zobrazení.                                                                                                    |                          |                         |                                       |                                                     |
|                                                                                                    |                          |                         |                                       |                                                     |

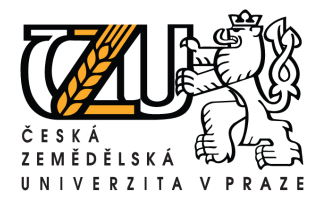

### 6. Problémy

Nastane-li problém se zpracování kontaktujte oddělení Helpdesk ČZU

### • Kontakt:

Tel: +420 22 438 4444 E-mail: <u>helpdesk@czu.cz</u> Internetový pavilon, místnost IP 002

### • Provozni doba:

po - pá : 7 - 17 (mimo provozní dobu je k dispozici záznamník)